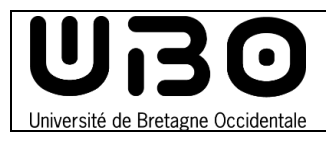

Genius Sca

## Avant L'examen

# Télécharger l'application gratuite Genius Scan et la configurer

1. Allez sur le Play Store ou l'Apple Store et recherchez l'application **Genius Scan** 

**Attention**, il existe une version payante qui s'appelle Genius Scan+ mais qui n'est pas celle à télécharger.

- 2. Appuyez sur le bouton **Installer**
- 3. Une fois installée, lancez l'application Genius Scan
- 4. Appuyez sur l'icône Menu puis sur Réglages

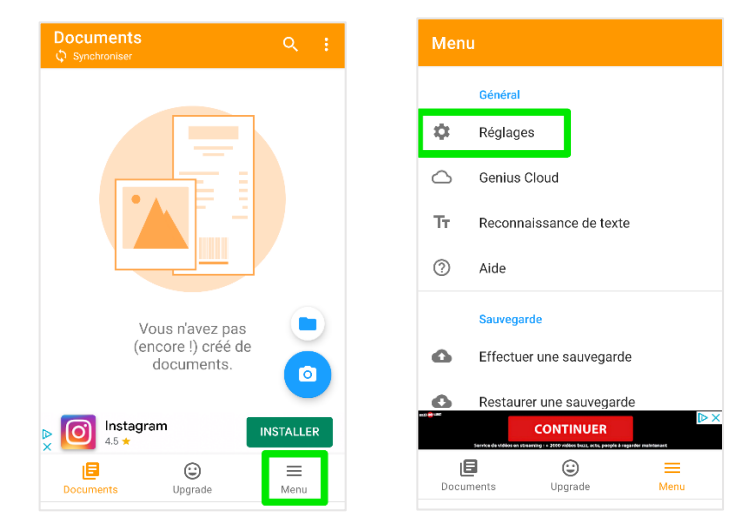

5. Appuyez sur Filtre par défaut et sélectionnez Aucun

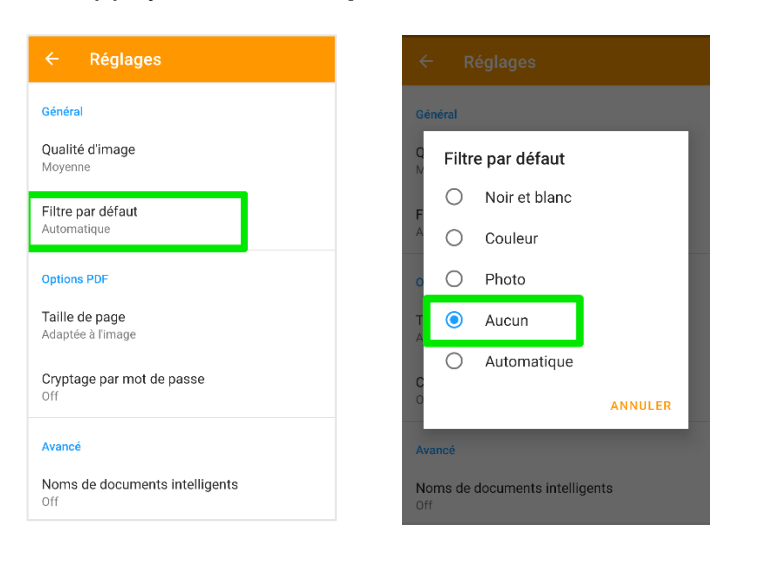

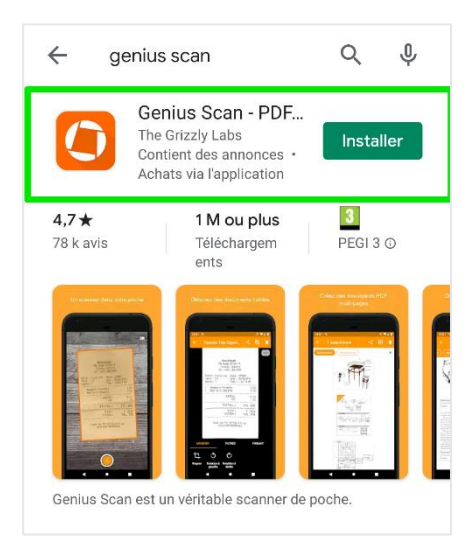

1

univ-brest.fr

6. Revenez ensuite au menu principal en appuyant sur **la flèche en haut à gauche** puis sur l'icône **Documents** en bas à droite

| ← Réglages                                 | Menu                                      |  |  |
|--------------------------------------------|-------------------------------------------|--|--|
| Général                                    | Général                                   |  |  |
| Qualité d'image<br>Movenne                 | 🌣 Réglages                                |  |  |
| Eiltro par défaut                          | Genius Cloud                              |  |  |
| Automatique                                | Tr Reconnaissance de texte                |  |  |
| Options PDF                                | ⑦ Aide                                    |  |  |
| <b>Taille de page</b><br>Adaptée à l'image | Sauvegarde                                |  |  |
| Cryptage par mot de passe                  | Effectuer une sauvegarde                  |  |  |
|                                            | Restaurer une sauvegarde                  |  |  |
| Avancé                                     | Earth de Villen en reservier : VCONTINUER |  |  |
| Noms de documents intelligents<br>Off      | Documents                                 |  |  |

### Une fois l'examen complété

#### Scanner des documents

- 1. Appuyez sur l'icône de l'appareil photo
  - Veillez à disposer d'une bonne luminosité pour garantir la qualité du scan.
  - Scannez vos documents dans l'ordre pour faciliter la lecture à vos interlocuteurs.

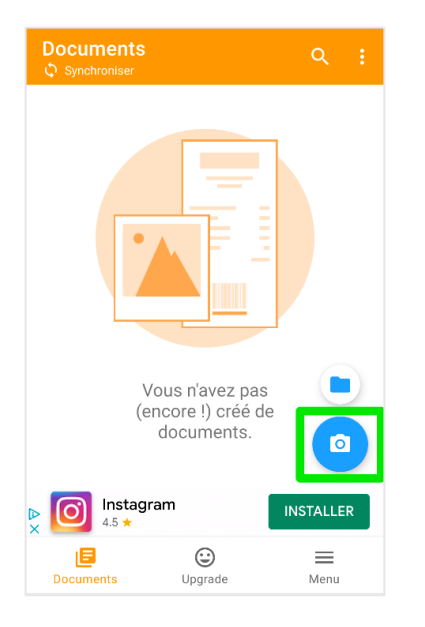

2. Lorsque l'application le demande, appuyez sur AUTORISER

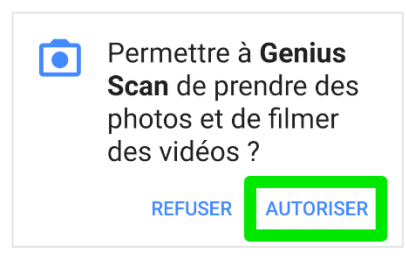

univ-brest.fr

- 3. Cadrez votre premier document.
  - Lorsque l'image sera stabilisée, l'application prendra automatiquement la photo. Si ce n'est pas le cas, appuyez sur le rond orange pour la prendre manuellement.
- 4. Une fois votre première photo prise, cadrez la suivante et ainsi de suite
  - Vous pouvez modifier vos photos (rogner, agrandir, pivoter...) en appuyant sur l'aperçu en bas à gauche.
- 5. Lorsque vous avez scanné tous vos documents, appuyez sur l'icône de validation en bas à droite
  - Le chiffre dans le rond orange au milieu indique le nombre de photos qui composeront votre fichier PDF.

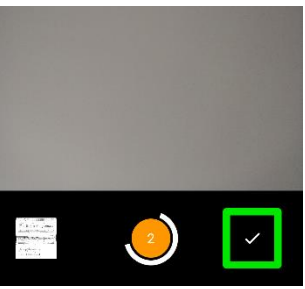

- 6. Pour envoyer votre fichier PDF, appuyez sur l'icône Partager en haut à droite
  - Vous pouvez ajouter d'autres photos à votre document en appuyant sur le bouton +

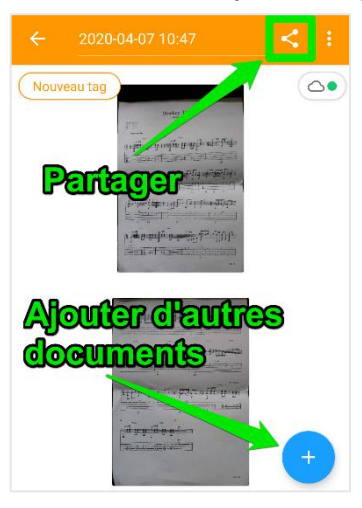

7. Faites ensuite défiler la fenêtre vers le bas pour sélectionner avec quelle application mail vous envoyer votre document PDF multi-page.

| ÷                   | Exporter un document   |   |  |  |  |
|---------------------|------------------------|---|--|--|--|
| Autres applications |                        |   |  |  |  |
| Μ                   | Gmail                  |   |  |  |  |
| $\geq$              | E-mail                 |   |  |  |  |
| $\searrow$          | Mail Orange            |   |  |  |  |
| K                   | Envoyer à Kindle       | 8 |  |  |  |
| *                   | Bluetooth              | â |  |  |  |
|                     | Android Beam           | â |  |  |  |
|                     | Enregistrer dans Drive | â |  |  |  |
|                     | Messages               | â |  |  |  |
| Þ                   | Rocket.Chat            | D |  |  |  |

#### contributeurs :

| Nom                | Date       | type modifications | version |
|--------------------|------------|--------------------|---------|
| Axel Delor (DSIUN) | 07/04/2020 | Première version   | 1.0.0   |

univ-brest.fr